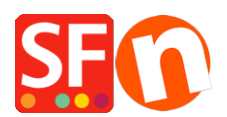

Kennisbank > Publiceren van uw site > Zet je winkel lokaal online en upload hem daarna met een FTP van derden (bijvoorbeeld publiceren via een proxy)

## Zet je winkel lokaal online en upload hem daarna met een FTP van derden (bijvoorbeeld publiceren via een proxy)

Merliza N. - 2025-06-11 - Publiceren van uw site

Als je problemen hebt met het publiceren van je winkel met de interne publicatiefunctie, gebruik dan de onderstaande oplossing.

## Je winkel publiceren naar een lokale map en vervolgens de bestanden/mappen uploaden met een FTPprogramma van een andere partij:

**Belangrijk**: maak een nieuwe, lege map op je computer waar je je winkel lokaal kunt publiceren en noteer de map waar je deze hebt gepubliceerd, bijvoorbeeld door een nieuwe map op je bureaublad aan te maken met de naam "LocalPublish".

1. Kies in de werkbalk Publiceren => Je website op je computer publiceren

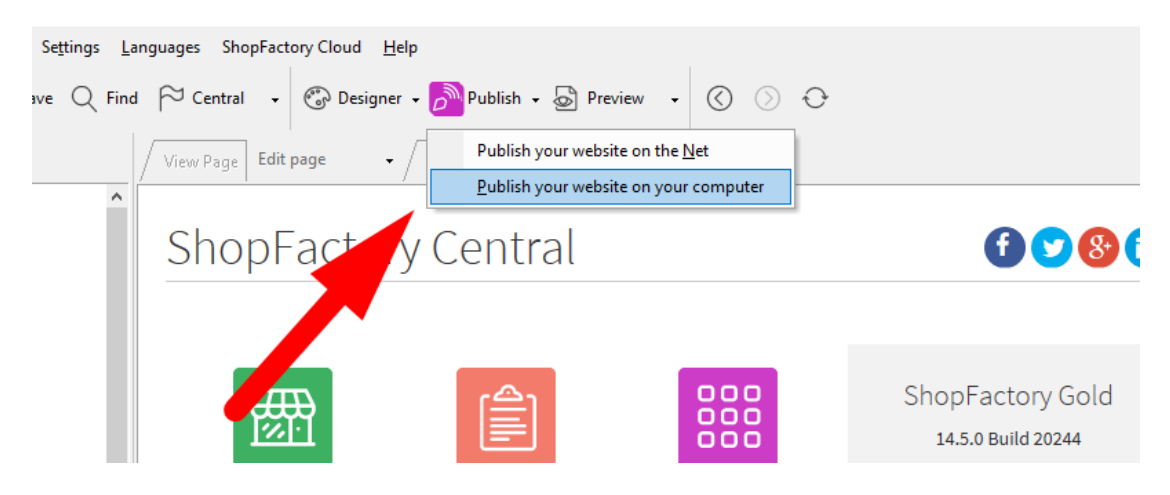

2. Het venster Publiceren verschijnt. Klik op de knop Instellingen

3. Klik op de knop om de map te kiezen waarin je wilt publiceren (mogelijk moet je eerst de map aanmaken met Deze computer)

| Setup                                                                                                    | × |
|----------------------------------------------------------------------------------------------------|---|
| This Wizard allows you to quickly publish your Website to the Internet or to your own Computer.           Just select the option you require, fill in the details required and then click on the NEXT button.                                                                                                    | ^ |
| <ul> <li>Internet: Select this option to publish to your Internet account. You must enter your account details so your website can be published properly.</li> <li>Remote Host: The name of your server or website, such as <u>www.yourserver.com</u>. Do NOT use http:// at the beginning.</li> <li>User Name: The name you use to log on to your server. Upless you have changed it, it is the one your service provider has</li> </ul>                                                                                                    | 1 |
| O Internet <ul> <li>My Computer</li> <li>My Computer</li> <li>My Comput</li></ul> | ~ |
| Directory<br>:uments\ShopFactory V14  Websites\My Website<br>Browse<br>Browse<br>↓<br>Use PHP search<br>Publish URL<br>http://tp-5610-gd.shopfactory.com/gridmisspro/                                                                                                    |   |
| Click Browse button to<br>select the folder where you<br>want to publish the shop                                                                                                    |   |
| OK Cancel Help                                                                                                    |   |

4. Klik op OK

5. Je keert terug naar het venster Publiceren. Laat het selectievakje "" aangevinkt. Als dit de eerste keer is dat je naar je computer publiceert, vink je "Alles publiceren" aan en klik je vervolgens op de knop Publiceren.

6. Als je de lokaal gepubliceerde shopbestanden moet uploaden, moet je die map zoeken.

Open de FTP van een derde partij (voorbeelden zijn FileZilla of cuteFTP) en voer je hostinggegevens in.

Wanneer je verbinding hebt gemaakt met je webhost, upload je de lokaal gepubliceerde map naar de basismap van je server.

Alle bestanden en mappen in de lokaal gepubliceerde map moeten naar je webserver worden geüpload.

Heb je al een FTP-programma (zoals SmartFTP, FileZilla, CuteFTP, WSFTP, enz.) op je computer geïnstalleerd? Zo niet, dan kun je er een downloaden en op je computer installeren - (SmartFTP (<u>https://www.smartftp.com/en-us/</u>) of FileZilla (<u>https://filezilla-project.org/download.php</u>) en proberen verbinding te maken met je hostingprovider. In dit geval leg ik je uit hoe je bestanden kunt uploaden met FileZilla.

- 1. Open FileZilla.
- 2. Klik op Bestand -> SiteManager
- 3. Klik op 'Nieuwe FTP-site'
- 4. Voer de juiste hostinggegevens in: (deze krijg je van je webhost)

Host:

Poort: 21 of zoals opgegeven door je webhost

Servertype: FTP

Aanmeldingstype: normaal

Gebruiker:

wach two ord:

{voer je hostinggebruikersnaam en wachtwoord in}

5. Klik op Opslaan.

6. Klik op Verbinden.

7. Als je verbinding hebt, zie je twee kolommen: de linkerkolom is je lokale site (je computer) en de rechterkolom is de externe site (server).

8. In de linkerkolom moet je de map vinden die je lokaal hebt gepubliceerd en deze selecteren. KOPIEER alle inhoud van de map naar de basismap van je server.